# Office365(Windows)POP3S 形式のメール設定方法

<POP3からPOP3Sへ設定を変更する>

#### 1. 「Outlook」を起動します。

1-1.スタートメニューを開き、下にスクロールさせます。 「O」の項目から[Outlook]をクリックします。

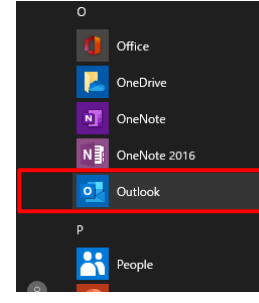

### 2. 「アカウント情報」を開き、[プロファイルの管理]を開く

2-1.[ファイル]をクリックし、「アカウント情報」画面を開きます。

|                                                                              |         |                  |                | ch_taro@**.cyberhome.ne.jp - Outlook |
|------------------------------------------------------------------------------|---------|------------------|----------------|--------------------------------------|
| ファイル ホーム 送受                                                                  | 信 フォルダー | 表示 ヘルプ           | ♀ 実行したい作業を入力して | ください                                 |
| ニュ まれしいメール                                                                   | < ch    | _taro@**.cyberho | me.ne.jpの検索    | ▶ 現在のフォルタ- ・                         |
| ◇お気に入り<br>受信トレイ<br>送信済みアイテム<br>剤除済みアイテム                                      | -       | まれて 未読           | ここに表示するアイテムは見  | 日付 > ↑                               |
| >Outlook                                                                     |         |                  |                |                                      |
| >ch_taro@**.cy<br>受信トレイ<br>送信済みアイテム<br>附除済みアイテム<br>送信トレイ<br>送葱メール<br>検索フォルダー | berh…   |                  |                |                                      |

2-2. 「アカウント情報」画面内にて、[アカウント設定]を クリックし、[プロファイルの管理]を開きます。

|         |                      | 1 II JIIA                                |                                                            |
|---------|----------------------|------------------------------------------|------------------------------------------------------------|
| エクスポート  | ch_taro              | @**.cyberhome.ne.jp                      |                                                            |
| を付けて保存  | POP/SM               | ITP                                      |                                                            |
| ファイルの保存 | + アカウントの通            | 100                                      |                                                            |
|         | 0.                   | アカウントの設定                                 |                                                            |
| 0       | アカウント                | このアカウントの設定を変更、ま<br>iPhone, iPad, Android | たは追加の接続を設定します。<br>、 Windows 10 Mobile 用の Outlook アプル取得します。 |
|         | 設定・                  |                                          |                                                            |
| 14      | אילימי               | 観定(A)<br>9週加または可能するか、既存の                 |                                                            |
| Fバック    | 接続設定                 | を変更します。                                  | 理を利用して、メールボックスのサイズを管理します。                                  |
| аż      | Outlook              | Sを更新(U)<br>に保存されているアカウントのパス<br>転します。     |                                                            |
| 8       | ○ アカウント              | 名と同期の設定(N)                               |                                                            |
|         | クロクシンド:<br>定とフォル     | 名などの基本的なアカウントの設<br>ダーの回期の設定を更新します。       | を個メールメッセージを整理し、アイテムが追加、変更、また<br>分類のます。                     |
|         | 83 <del>4</del> -K-6 | D設定(S)                                   |                                                            |
|         | つこう サーバー名<br>オン情報社   | ら、ポート、認証の設定など、ログ<br>E更新します。              | バインの表示                                                     |
|         | 57 70774             | ルの変更(尸)                                  | COM アドインを管理します。                                            |
|         | EX Microsof          | t Outlook を再起動して、別の                      |                                                            |

 「メール設定」画面内にて[電子メールアカウント]をクリ ックします。

| メール設定 - outlook                                                 | ×              |
|-----------------------------------------------------------------|----------------|
| 電子メール アカウント                                                     |                |
| 電子メール アカウントとディレクトリを設定します。                                       | 電子メール アカウント(E) |
| データ ファイル                                                        |                |
| 電子メール メッセージとドキュメントを保存するために使用す<br>るファイルの設定を変更します。                | データ ファイル(F)    |
| วันวุริศาม                                                      |                |
| 電子メール アカウントとデータ ファイルの複数のプロファイルを<br>設定します。通常は、1 つのプロファイルだけが必要です。 | プロファイルの表示(S)   |
|                                                                 | 閉じる(C)         |

### 4. 「アカウント設定」にて[変更]をクリックします。

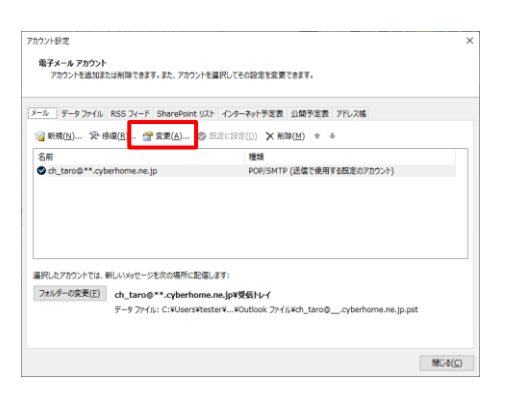

5. 「アカウントの変更」画面にて[詳細設定]をクリックしま す。

| アカウントの変更                                                      |                                        |                                                           | ×    |
|---------------------------------------------------------------|----------------------------------------|-----------------------------------------------------------|------|
| POPとIMAPのアカウント設定<br>お使いのアカウントのメールサー/                          | (ーの設定を入力してください。                        |                                                           | ×    |
| ユーザー情報                                                        |                                        | アカウント設定のテスト                                               |      |
| 名前(Y):                                                        | Taro Yamada                            | アカウントをテストして、入力内容が正しいかどうかを確認すること                           | をお勧め |
| 電子メール アドレス(E):                                                | ch_taro@**.cyberhome.ne.j              | 089.                                                      |      |
| サーバー情報                                                        |                                        | アカウント設定のテスト(T)                                            |      |
| アカウントの種類(A):                                                  | POP3 V                                 |                                                           | _    |
| 受信メール サーバー(I):                                                | pop.cyberhome.ne.jp                    | <ul> <li>ビ[次へ]をクリックしたらアカワント設定を目動的にテストす<br/>(S)</li> </ul> | \$   |
| 送信メール サーバー (SMTP)(O):                                         | smtp.cyberhome.ne.jp                   |                                                           |      |
| メール サーバーへのログオン情報                                              |                                        |                                                           |      |
| アカウント名(U):                                                    | ch_taro@**.cyberhome.ne.j              |                                                           |      |
| パスワード(P):                                                     | *****                                  |                                                           |      |
| 2123                                                          | ワードを保存する(R)                            |                                                           |      |
| <ul> <li>メール サーバーがセキュリティで保護<br/>ている場合には、チェック ポックスを</li> </ul> | 進されたパスワード認証 (SPA) に対応し<br>オンにしてください(Q) | I IVARIAS                                                 | Ě(M) |
|                                                               |                                        |                                                           |      |
|                                                               |                                        | < 戻る(B) 次へ(N) > キャンセル /                                   | Nルプ  |
|                                                               |                                        |                                                           |      |

 「インターネット電子メール設定」画面が表示されたら、
 [詳細設定] タブをクリックし、赤枠部分の項目について 以下のように設定し、[OK]をクリックします。

| インターネット電子メール設定                                                                                                    | $\times$ |
|----------------------------------------------------------------------------------------------------|----------|
| 全般 送信サーバー 詳細設定                                                                                                    |          |
| サーバーのボート番号<br>受信サーバー (POP3)(I): 995 標準設定(D)<br>☑ このサーバーでは暗号化された接続 (SSL/TLS) が必要(E)<br>送信サーバー (SMTP)(O): 465<br>使用する暗号化接続の種類(C): SSL/TLS ▼<br>サーバーのタイムアウト(T) |          |
| 短い ● 長い 1分<br>配信<br>ジサーバーにメッセージのコピーを置く(L)<br>ジサーバーから削除する(R) 14 ★ 日後<br>□[削除済みアイテム]から削除されたら、サーバーから削除(M)                                                      |          |
| OK キャンセル                                                                                                    | ,        |

- ■サーバーのポート番号
  - ・受信サーバー(POP3)(I): 995
  - ・使用する暗号化接続の種類(E): SSL/TLS
  - ・送信サーバー(SMTP)(O): 465
  - ・使用する暗号化接続の種類(C): SSL/TLS

### 7. 「アカウントの変更」画面へ戻り、[次へ]をクリックしま

| す | • |
|---|---|
|   |   |

| ユーザー情報                                  |                                        | アカウント設定のテスト                               |  |  |
|-----------------------------------------|----------------------------------------|-------------------------------------------|--|--|
| 名前(Y):                                  | Taro Yamada                            | アカウントをテストして、入力内容が正しいかどうかを確認することをお勧め       |  |  |
| 電子メール アドレス(E):                          | ch_taro@**.cyberhome.ne.j              | U#9+                                      |  |  |
| サーバー情報                                  |                                        | アカウント設定のテスト/T)                            |  |  |
| アカウントの種類(A):                            | POP3 V                                 | 777771 BAREON AT (1)                      |  |  |
| 受信メール サーバー(I):                          | pop.cyberhome.ne.jp                    | [□] [次へ] をクリックしたらアカウント設定を目動的にテストする<br>(S) |  |  |
| 送信メール サーバー (SMTP)(O):                   | smtp.cyberhome.ne.jp                   |                                           |  |  |
| メール サーバーへのログオン情報                        |                                        |                                           |  |  |
| アカウント名(U):                              | ch_taro@**.cyberhome.ne.j              |                                           |  |  |
| パスワード(P):                               | *******                                |                                           |  |  |
| 1.1ス                                    | ワードを保存する(R)                            |                                           |  |  |
| メール サーバーがセキュリティで保<br>ている場合には、チェック ボックスを | 護されたパスワード認証 (SPA) に対応し<br>オンにしてください(Q) | 詳細設定(M)                                   |  |  |

 「テストアカウント設定」画面で、受信と送信のタスクが 両方完了になれば設定は終了です。
 [閉じる]をクリックして画面を閉じます。

| テスト アカウント設定                                                         |                |        |
|---------------------------------------------------------------------|----------------|--------|
| すべてのテストが完了しました。[閉じる]をクリックして続                                        | 中止(S)          |        |
|                                                                     |                | 閉じる(C) |
| タスク エラー<br>タスク<br>✓ 受信メール サーバー (POP3) へのログオン<br>✓ テスト電子メール メッセージの送信 | 状況<br>完了<br>完了 |        |

### 9. [完了] をクリックします。

| アカウント | -の変更                           | ×   |
|-------|--------------------------------|-----|
|       |                                |     |
|       | すべて完了しました                      |     |
|       | アカウントのセットアップに必要な情報がすべて入力されました。 |     |
|       |                                |     |
|       |                                |     |
|       |                                |     |
|       |                                |     |
|       |                                |     |
|       |                                |     |
|       |                                |     |
|       |                                |     |
|       |                                |     |
|       |                                |     |
|       | < 戻る(8) 先了                     | ヘルプ |
|       |                                |     |
|       |                                |     |

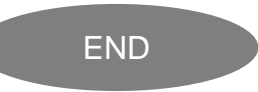

# Office365(Windows)IMAPS 形式のメール設定方法

<IMAP から IMAPS へ設定を変更する>

### 1. 「Outlook」を起動します。

- 1-1.スタートメニューを開き、下にスクロールさせます。
- 「O」の項目から[Outlook]をクリックします。

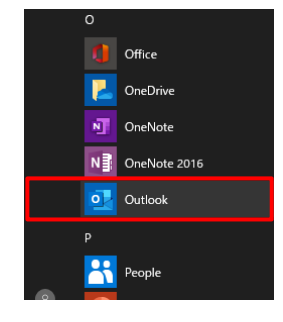

## 2. 「アカウント情報」を開き、[プロファイルの管理]を開く

2-1.[ファイル]をクリックし、「アカウント情報」画面を開きます。

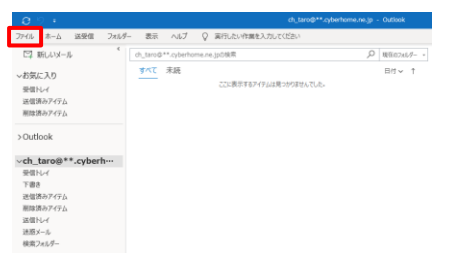

## 2-2. 「アカウント情報」画面内にて、[アカウント設定]を クリックし、[プロファイルの管理]を開きます。

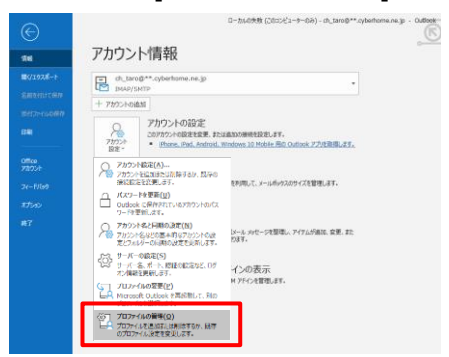

 「メール設定」画面内にて[電子メールアカウント]をクリ ックします。

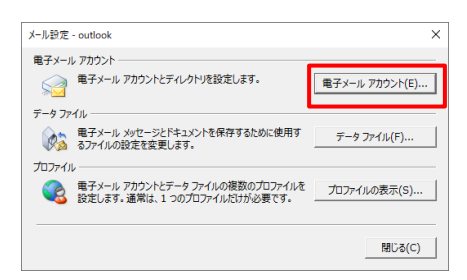

4. 「アカウント設定」にて[変更]をクリックします。

| 7 7 7 7 7 7 10 KSS 74 T SharePoint 9X1        | ・ インターネット予定表 公開予定表 アドレス様  |     |
|-----------------------------------------------|---------------------------|-----|
| 🧃 新規(N) 🏆 修復( <u>R</u> ) 🚰 変更( <u>A</u> ) 🕲 🗄 | E注に設注(D) 🗙 削除(M) * 🍝      |     |
| 名前                                            | 種類                        |     |
| ch_taro@**.cyberhome.ne.jp                    | IMAP/SMTP (送信で使用する既定のアカウン | 2h) |
|                                               |                           |     |
| 11月、カマカウィトマド・ 8月 ムリューワー 日本内の忠英に取得し            | 27.                       |     |
| <b>副沢したアカウントでは、新しいメッセージを次の場所に配信し</b>          | बन्दः                     |     |

5. 「アカウントの変更」画面にて[詳細設定]をクリックしま

#### す。

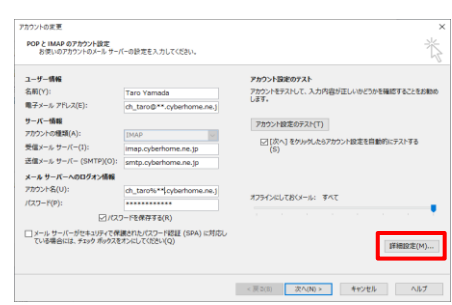

 「インターネット電子メール設定」画面が表示されたら、
 [詳細設定] タブをクリックし、赤枠部分の項目について 以下のように設定し、[OK]をクリックします。

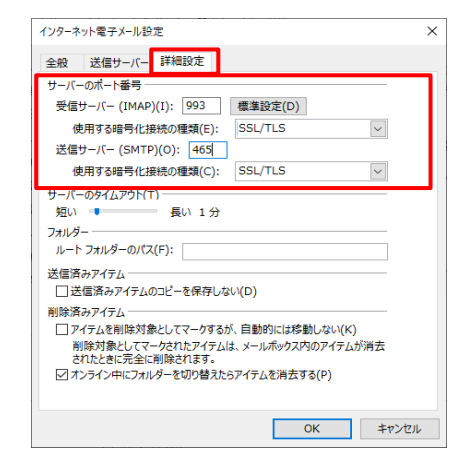

- ■サーバーのポート番号
  - ・受信サーバー(IMAP)(I): 993
  - ・使用する暗号化接続の種類(E): SSL/TLS
  - ・送信サーバー(SMTP)(O): 465
  - ・使用する暗号化接続の種類(C): SSL/TLS

- 7. 「アカウントの変更」画面へ戻り、[次へ]をクリックしま
  - す。

| ユーザー情報                |                             | アカウント設定のテスト                             |  |
|-----------------------|-----------------------------|-----------------------------------------|--|
| 名前(Y):                | Taro Yamada                 | アカウントをテストして、入力内容が正しいかどうかを確認することをお勧め     |  |
| 電子メール アドレス(E):        | ch_taro@**.cyberhome.ne.j   | U#9•                                    |  |
| サーバー情報                |                             | アカウント設定のテスト(T)                          |  |
| アカウントの種類(A):          | IMAP                        |                                         |  |
| 受信メール サーバー(I):        | imap.cyberhome.ne.jp        | (S)                                     |  |
| 送信メール サーバー (SMTP)(O): | smtp.cyberhome.ne.jp        |                                         |  |
| メール サーバーへのログオン情報      |                             |                                         |  |
| アカウント名(U):            | ch_taro%** cyberhome.ne.j   |                                         |  |
| パスワード(P):             | *****                       | オフラインにしておくメール: すべて                      |  |
| 212                   | ワードを保存する(R)                 | a de la companya de la companya de la 👎 |  |
| コメール サーバーがなたっいティアダ    | 「「「まわたパフロードIPTF (SDA)」に対応し、 |                                         |  |

8. 「テストアカウント設定」画面で、受信と送信のタスクが 両方完了になれば設定は終了です。

| [閉じる] をクリック                             | っして画面を   | 閉じます。                             |
|-----------------------------------------|----------|-----------------------------------|
| テスト アカウント設定                             |          |                                   |
| すべてのテストが完了しました。[閉じる]をクリックしてお<br>タスク エラー | 行してください。 | 中止( <u>S</u> )<br>閉じる( <u>C</u> ) |
| タスク                                     | 状況       |                                   |
| ✓ 受信メール サーバー (IMAP) へのログオン              | 完了       |                                   |
| ✓ テスト電子メール メッセージの送信                     | 完了       |                                   |
|                                         |          |                                   |

### 9. [完了] をクリックします。

| アカウントの変更                       | ×  |
|--------------------------------|----|
|                                |    |
| すべて完了しました                      |    |
| アカウントのセットアップに必要な情報がすべて入力されました。 |    |
|                                |    |
|                                |    |
|                                |    |
|                                |    |
|                                |    |
|                                |    |
|                                |    |
|                                |    |
|                                |    |
| < 戻る(8) 先了 ^                   | ルプ |
|                                |    |
|                                |    |
|                                |    |
| END                            |    |
|                                |    |